# SD CARD & Data Transfer

### 1. SD Card Insertion

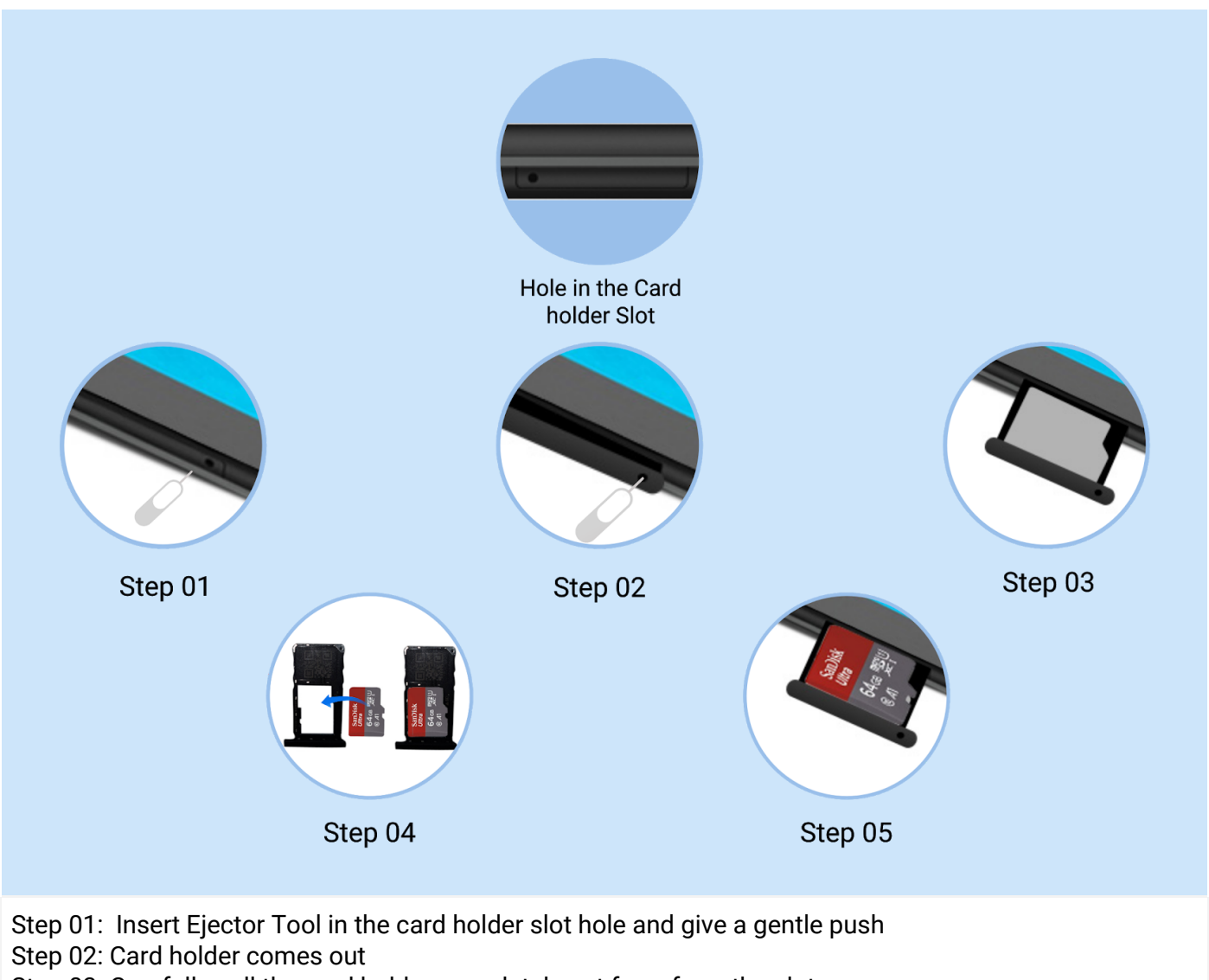

Step 03: Carefully pull the card holder completely out form from the slot

Step 04: Place the SD card in the holder

Step 05: Insert the card holder back into the slot and lock it in place Reverse the steps to Eject the SD Card

ALERT: Do not insert the Ejector Tool into the microphone. Doing so may cause permanent damage to the Tablets.

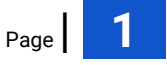

# 2. The Tablet Storage / Portable Storage

|        | 11:45 AM Wed, 9 Sep                  |               |            |          | <b>()</b> 49% | •           |  |
|--------|--------------------------------------|---------------|------------|----------|---------------|-------------|--|
| G      | $\bigcirc$                           | *             | <b>\$</b>  | 0        | 8             | y Google" 🌷 |  |
|        | ۲                                    |               |            |          |               |             |  |
|        | SanDia<br>Tap<br>SE Set<br>Ma SanDis | tings<br>k SD | ^<br>card  |          | CLEAR AL      |             |  |
| 60     | SET UF                               | set u         | p<br>EJECT |          |               |             |  |
| Google | 2-                                   |               | Settings   | Calendar | <br>Camera    | Play Store  |  |

Step 01: Once the SD card is inserted in SD card slot - the Notification window will pop up with the Set-up and Eject options - Select SET-UP

| 2:07 PM 🗧 🖬 | 0 🔻 2                                                             |
|-------------|-------------------------------------------------------------------|
|             |                                                                   |
|             | How will you use this SD card?   01. Use for extra tablet storage |
|             | Tablet storage                                                    |
|             | Use for portable<br>For transferring f<br>Portable stora          |
|             | Set up later                                                      |

Step 02: The click on setup will pop up a window with the two (02) options. Click on the appropriate option.

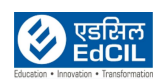

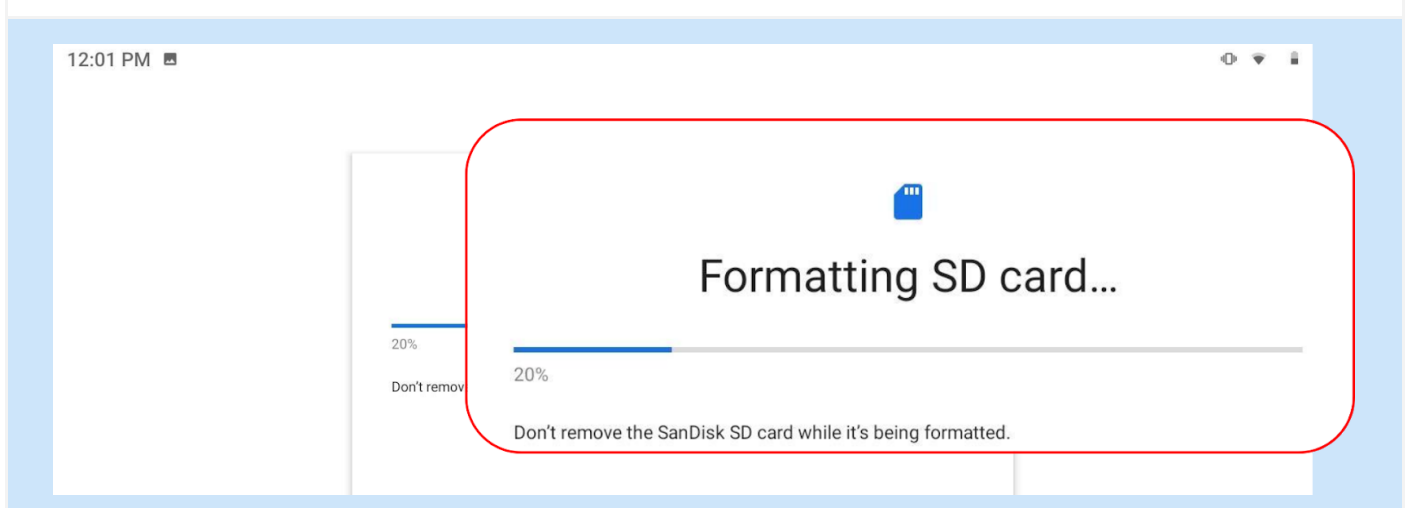

Option 01: Using SD card as the Tablet storage. SD card is formatted and is used as the Tablet storage

Option 02: Using SD card as the Portable storage. SD card is ready to be used as Portable storage.

| 12:08 PM | Your S<br>You can move content to Sar<br>You can move content to Sar<br>Nove content to SanDisk SD card |
|----------|----------------------------------------------------------------------------------------------------|
|          | Done                                                                                                    |

**ALERT:** If the SD card is used as Tablet storage, there could be a challenge for the smooth functioning of applications. It is advised to use the SD card purely as a Portable storage device.

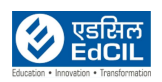

# 3. Data Transfer - Method 1: Using USB cable

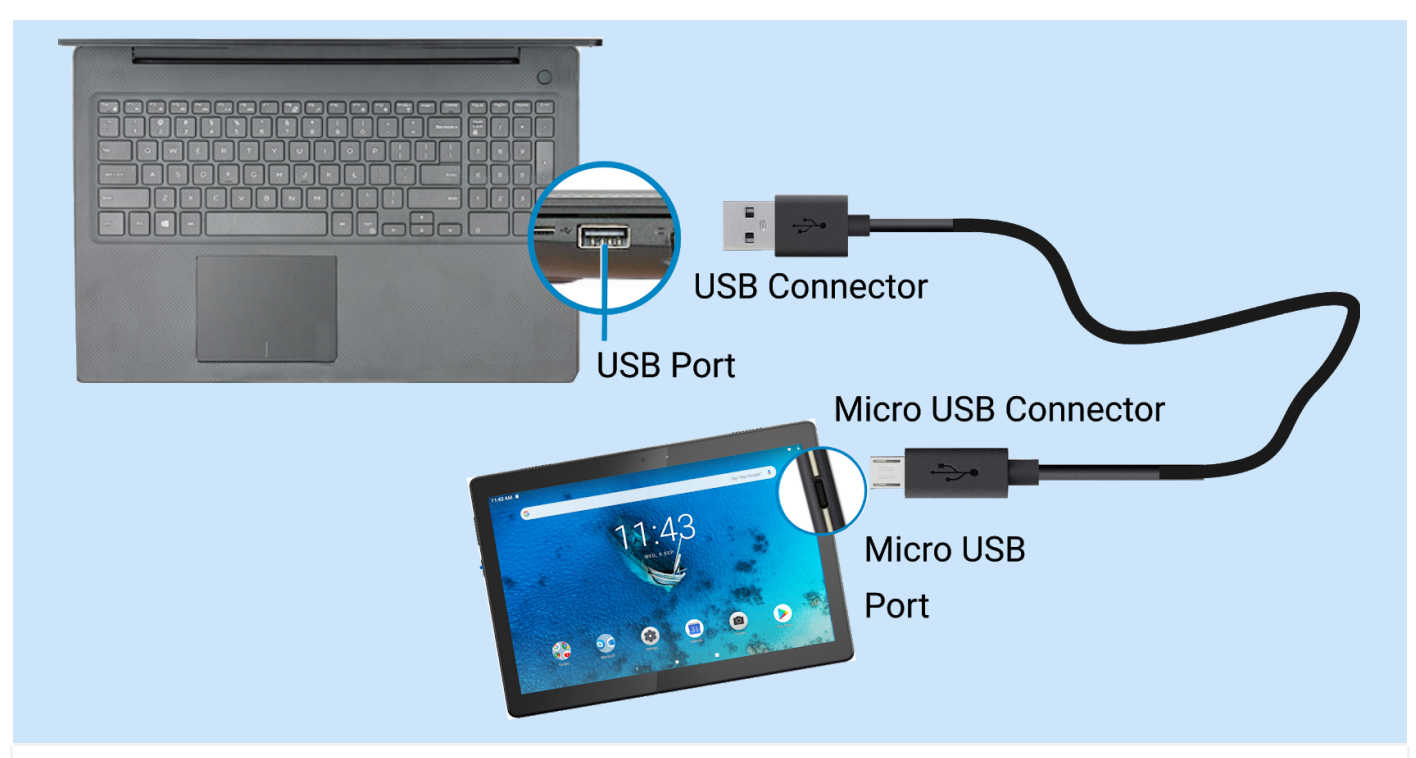

Step 01: Connect the Tablet (Micro USB port) to the Laptop (USB port)

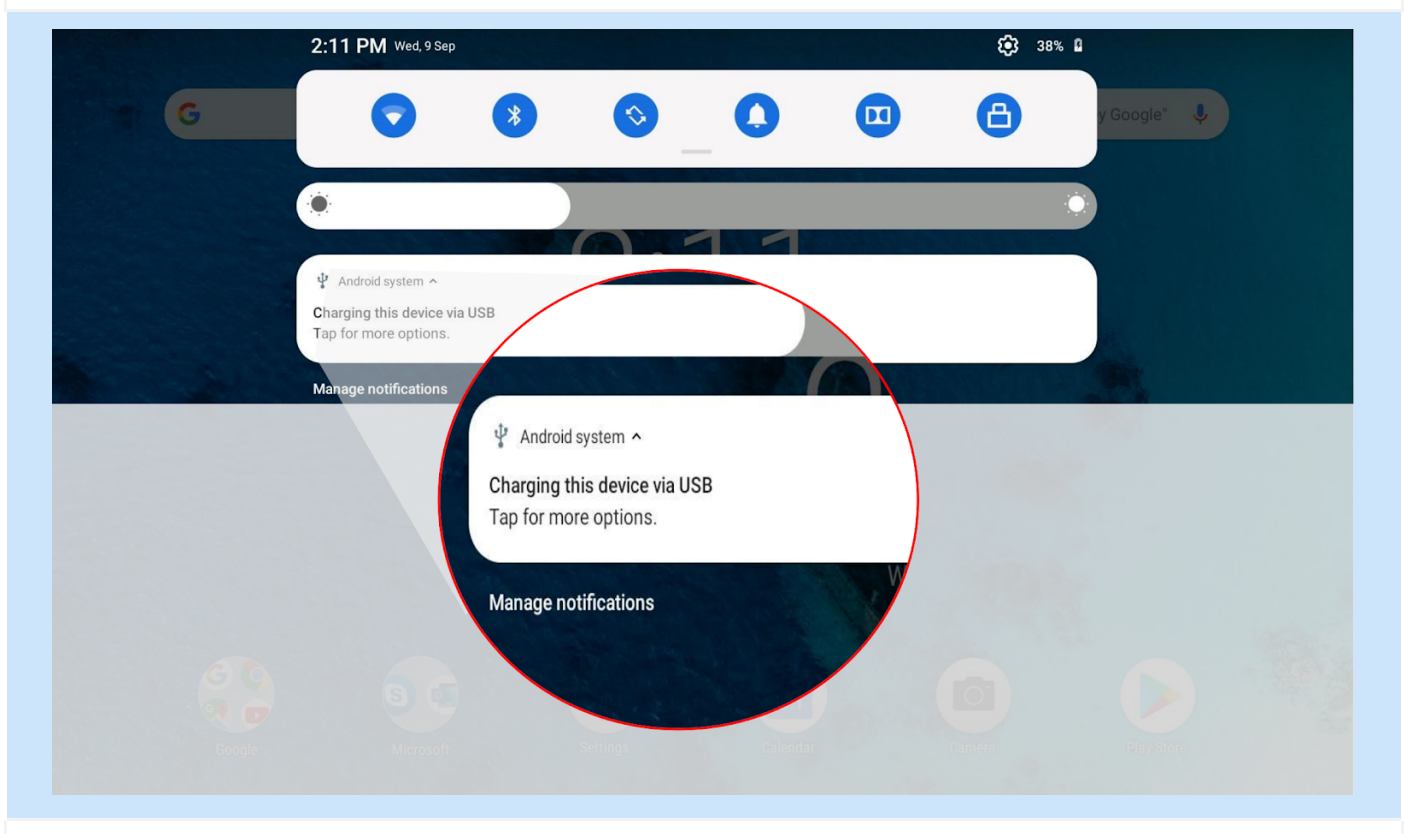

Step 02: If the Tablet is successfully connected to the Laptop it gives a beep sound. Notification window will pop-up with a message 'Charging this device via USB'. Click on 'Tap for more options'.

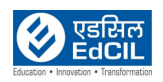

|      | 2:11 PM                                                                                                    | * 🐨 🛙                                                              |
|------|----------------------------------------------------------------------------------------------------|--------------------------------------------------------------------|
|      | ← USB computer connection                                                                                                    |                                                                    |
|      |                                                                                                    |                                                                    |
|      | Media device (MTP)<br>To transfer files when connected to a computer, Windows XP and the following systems need to install Media Player 10 or above                                                                                                    |                                                                    |
|      | Camera (PTP)meet to a computer to transfer,<br>Connect to a                                                                                                    |                                                                    |
|      | Charge Stop all USE functions. Speeds up USE data                                                                                                    | ۲                                                                  |
|      | MIDI<br>Lets M                                                                                                    |                                                                    |
|      | USB debug MIDI<br>ets MIDI-enabled applications work                                                                                                    |                                                                    |
|      | USB debugging<br>Debug mode when USB is converted                                                                                                    |                                                                    |
|      | Don't show this window again (can be accessed from the notification bar)                                                                                                    |                                                                    |
|      |                                                                                                    |                                                                    |
|      |                                                                                                    |                                                                    |
| ln t | the USB computer connection window - Charge only option is applied by defa                                                                                                    | ult.                                                               |
|      |                                                                                                    |                                                                    |
|      | 2:11 PM 🖻                                                                                                    | * ** 1                                                             |
|      | 2:11 PM ■<br>← USB computer connection                                                                                                    | * t≆ B<br>Q                                                        |
|      | 2:11 PM ■<br>← USB computer connection<br>Connect as<br>Connect as<br>Con | * ** 8                                                             |
|      | 2:11 PM ■<br>← USB computer connection<br>Connect as<br>Connect as<br>Medir<br>To t<br>Media device (MTF)                                                                                                    | * ** B<br>Q<br>D                                                   |
|      | 2:11 PM ■<br>← USB computer connection<br>Connect as Connect as<br>Medi<br>To t<br>Media device (MTP<br>To transfer files when c                                                                                                    | * ** B                                                             |
|      | 2:11 PM ■<br>← USB computer connection<br>Connect as Connect as<br>Medi<br>Tot<br>Media device (MTP<br>To transfer files when c<br>Inver consumption.                                                                                                    | * ** B<br>Q<br>D<br>D<br>D<br>D<br>D<br>D<br>D<br>D<br>D<br>D<br>D |
|      | 2:11 PM   ■     ✓   USB computer connection     Connect as Connect as                                                                                                    |                                                                    |
|      | 2:11 PM     Computer connection     Connect as connect as connect to a consumption.     Matheway Connect to a consumption.     USB debugger Connect to a consumption.     USB debugger Connect to a consumption.     USB debugger Connect to a consumption.     USB debugging Debug mode when USB is connected                                                                                                    |                                                                    |
|      | 2:11 PM   Image: Computer connection     Connect as connect as connect as connect as connect as connect as connect as connect as connect as connect as connect as connect as connect as connect as connect as connect as connect as connect as connect as connect to a con     Mill   Camera (PTP)     Usb debugs Connect to a con     Usb debugs Connect to a con     Usb debugs Connect to a con     Usb debugs Connect to a con     Dist debugs Connect to a con     Dist debugs Connect to a con     Dist debugs Connect to a con     Dist debugs Connect to a con     Dist debugs Connect to a con     Dist debugs Connected     Dist debugs Connect to a con     Dist debugs Connect to a con     Dist Connect to a con     Dist Connect to a con     Dist debugs Connect to a con     Dist debugs Connected     Dist Connect to Con     Dist Connect to Con     Dist Connect to Con     Dist Connect to Con     Dist Connect to Con     Dist Connect to Con     Dist Connect to Con     Dist Connect to Con     Dist Connect to Con     Dist Connect to Con     Dist Connect to Con     Dist Connect to Con                                                                                                    |                                                                    |
|      | 2:11 PM     Image: Computer connection     Image: Connect as connect as connect as connect as connect as connect as connect as connect as connect as connect as connect as consumption.     Image: Connect as connect as con                                                                                                    |                                                                    |
|      | Image: State in the state in the state                                                                                                    |                                                                    |
|      | Image: State Computer connection     Image: Connect as     Image: Connect as     Image: Connect as     Image: Connect as     Image: Connect as     Image: Connect as     Image: Connect as     Image: Connect as     Image: Connect as     Image: Connect to a connect as     Image: Connect to a connect as     Image: Connect Media device (MTP) option_ar     Image: Connect Media device (MTP) option_ar                                                                                                    |                                                                    |

Step 03: Select Media device (MTP) option to activate data transfer

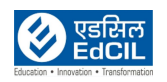

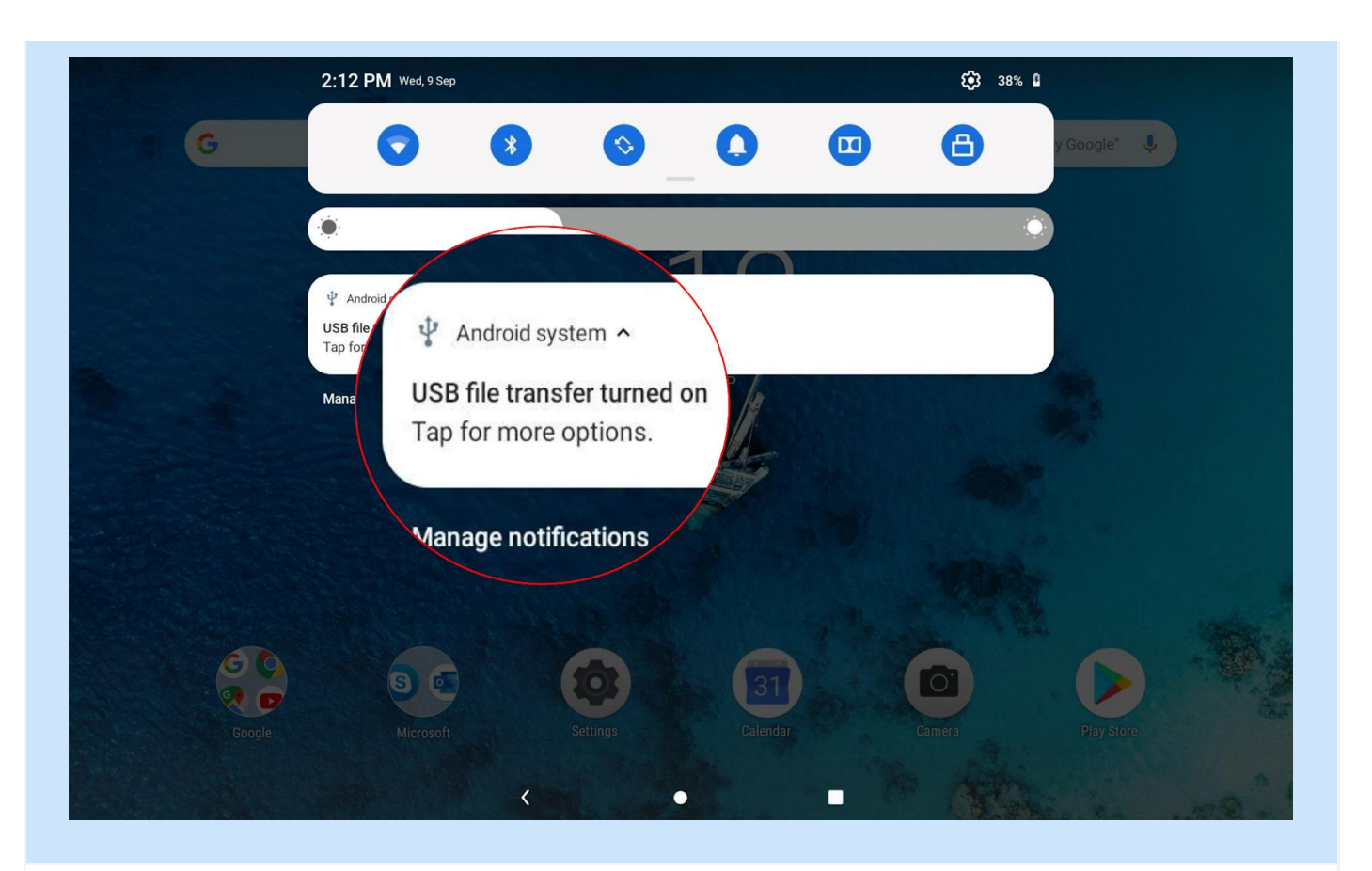

Once MTP option is selected, the Notification window updates the status as USB file transfer turned on -Now, access the Tablet internal and SD card data storage from the Laptop using File Explorer.

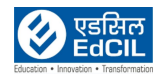

# 4. Data Transfer - Method 2: Using SD Card

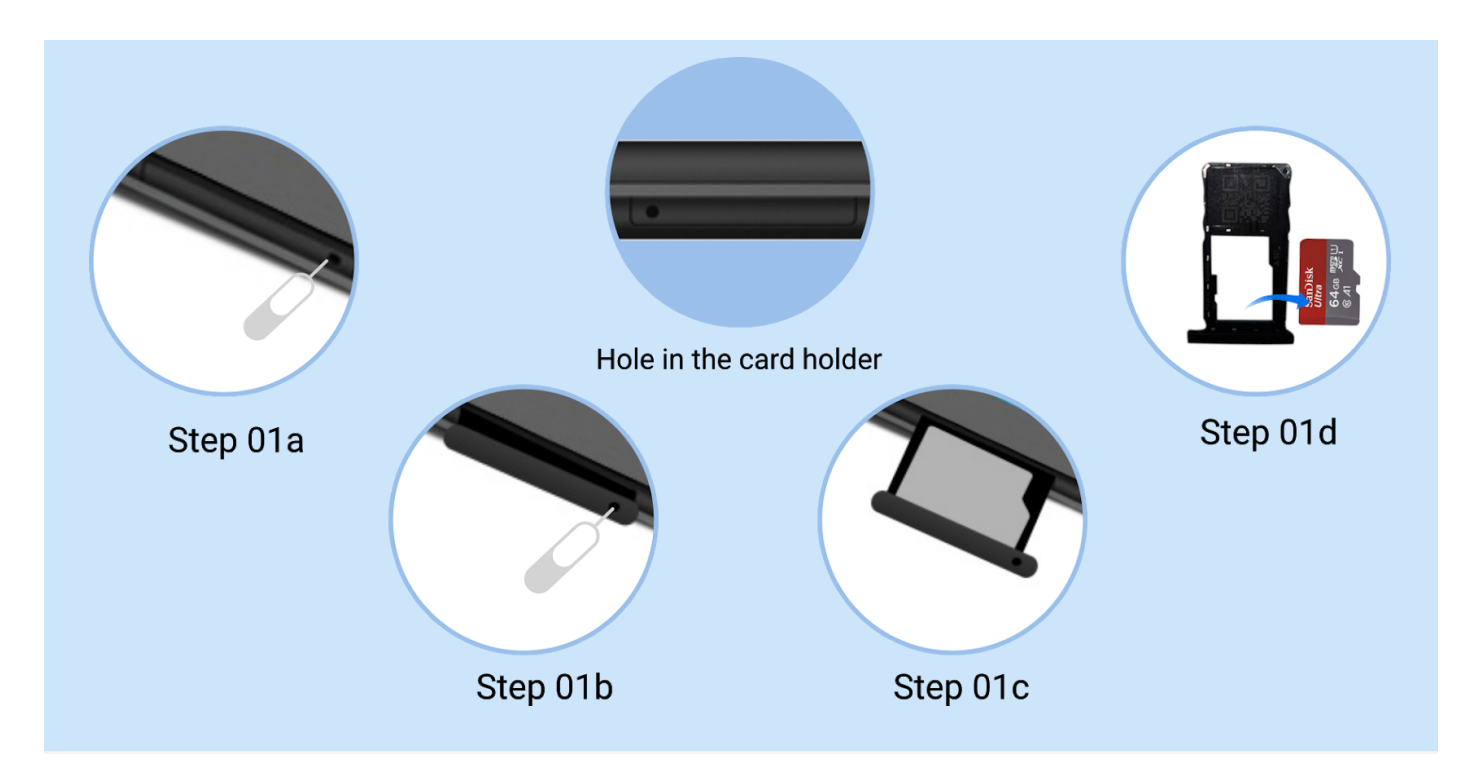

Step 01a-01d: Use SD card Ejector Tool and eject SD card from the Tablet

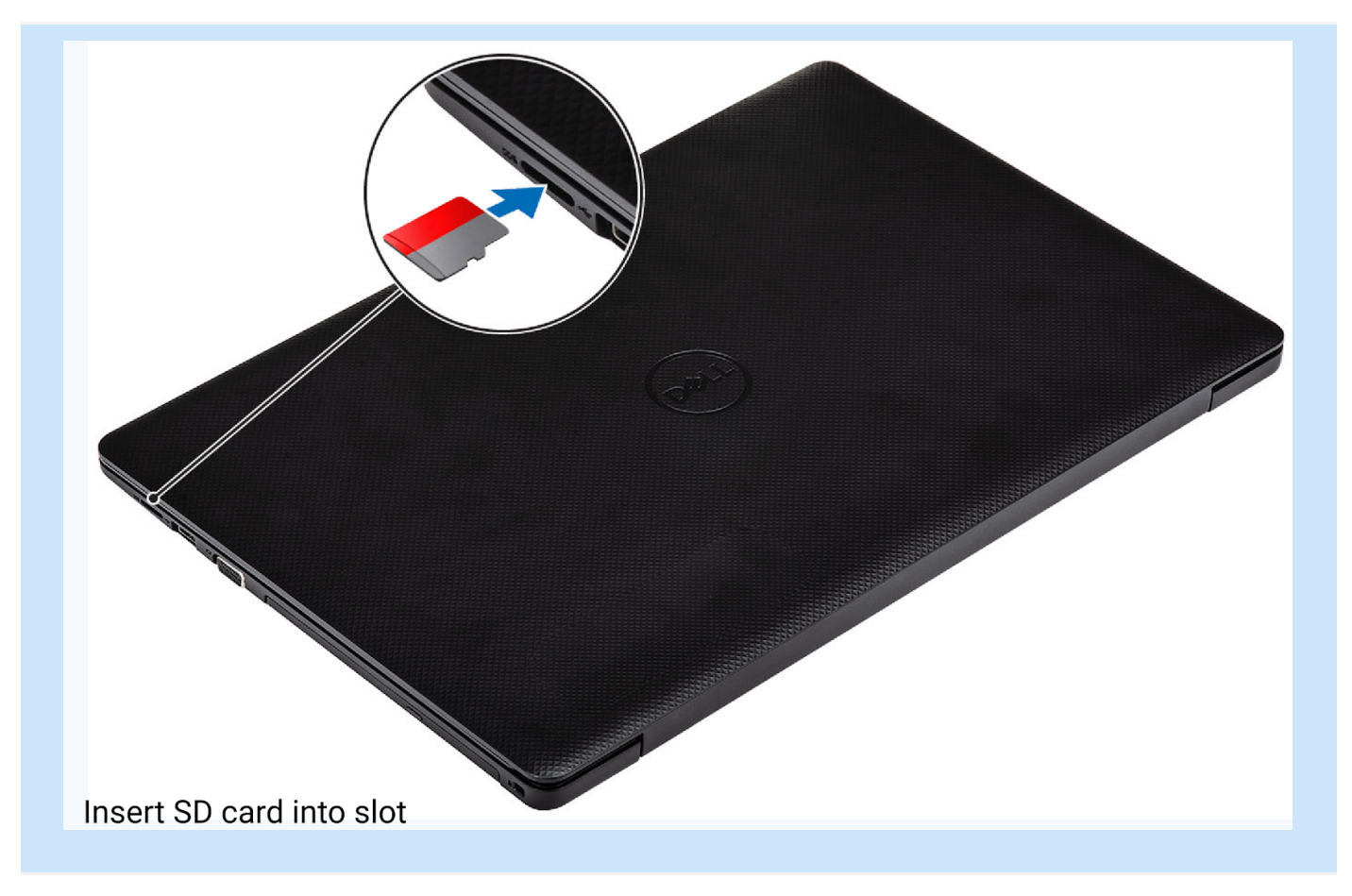

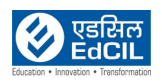

#### Step 02: Insert SD card in to the SD card slot and lock in place

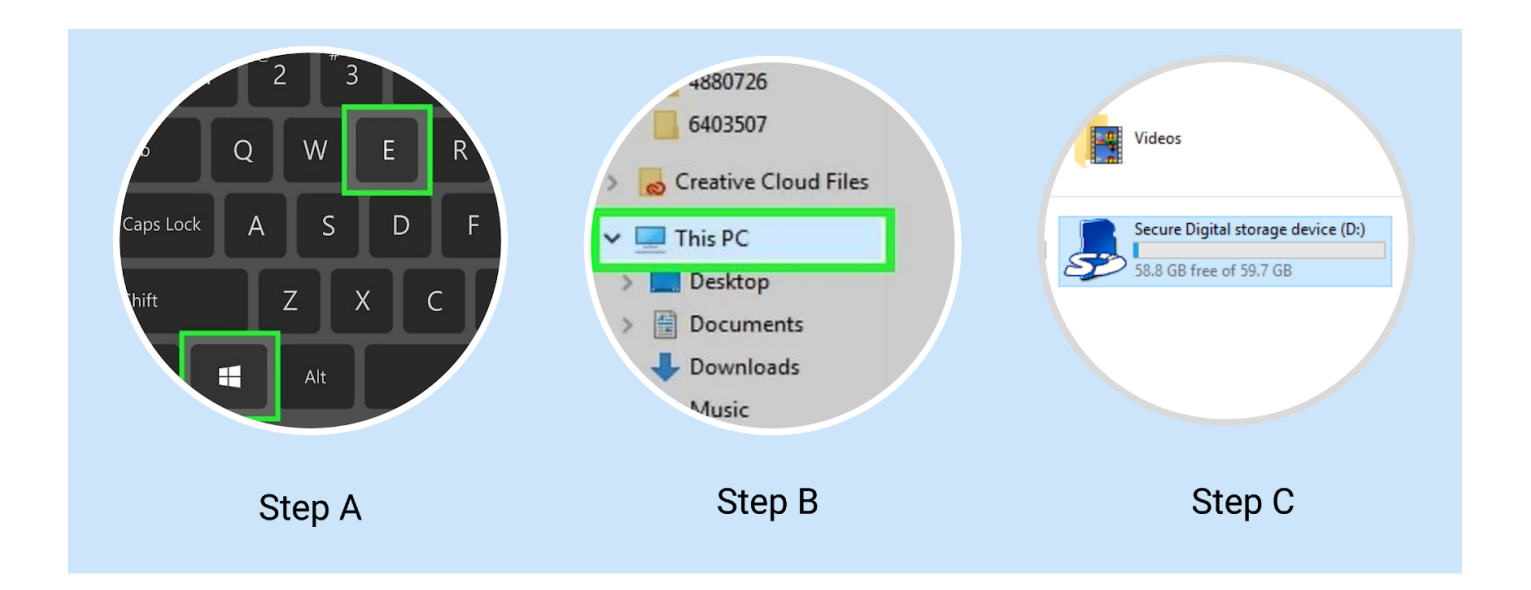

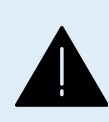

**ALERT:** Carefully handle the SD card and avoid friction with any surfaces, gently push for locking in place - any excess pressure may damage the SD card and data may be lost. To the possible extent use only Method 1 for Data Transfer. Do not insert the Ejector Tool into the microphone. Doing so may cause permanent damage to the Tablet.

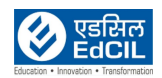